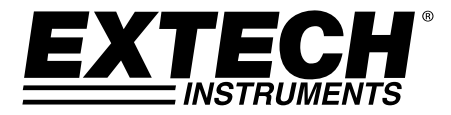

**GUIA DO USUÁRIO** 

# Medidor de Campo Magnético AC/DC

# Modelo MF100

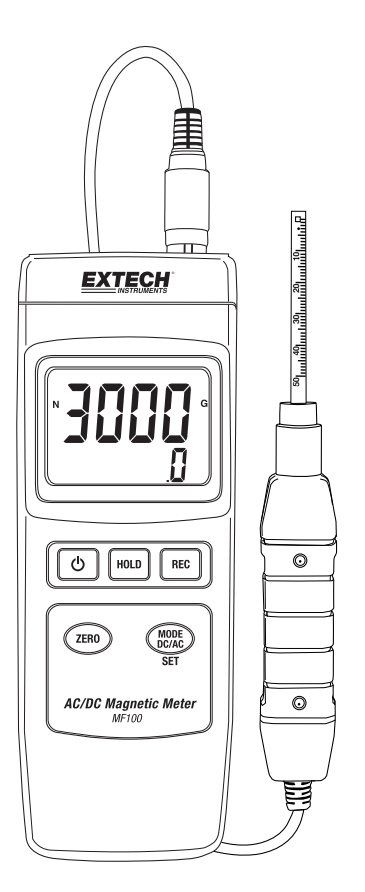

# Introdução

Obrigado por escolher o Modelo MF100 da Extech Instruments. Esse medidor é fornecido totalmente testado e calibrado e, com o uso adequado, irá proporcionar anos de serviço confiável. Por favor, visite nosso website (www.extech.com) para ver a versão mais recente desse Guia do Usuário, atualizações de produtos e suporte ao cliente.

## Funcionalidades

- Medições de campo magnético DC e AC (CC e CA)
- Indicação de pólo Norte e Sul
- Compensação automática de temperatura
- Botão de Zero para a função magnética DC, AC
- Sonda separada para medições remotas
- Alta precisão
- Funcionalidade avançada com Configurações programáveis pelo usuário
- Ideal para uma variedade de utilizações em laboratório e em campo
- Caixa compacta para serviço pesado, com estojo de transporte rígido
- O recurso de desligamento automático conserva a energia da bateria
- Display LCD de leitura fácil com luz de fundo verde
- Recursos de Retenção de Dados e Registro-Rechamada de Min-Max

# Segurança

## Símbolos de Segurança Internacionais

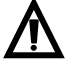

Esse símbolo indica que o usuário deve consultar o manual para obter mais informações.

Isolamento duplo

## Notas de Segurança

- Remova a bateria se o dispositivo for armazenado por mais de 60 dias.
- Nunca jogue as baterias no fogo. As baterias podem explodir ou vazar.

#### Precauções

- Leia e entenda esse manual do usuário antes de operar o medidor.
- Se o equipamento não for usado da forma especificada pelo fabricante, a proteção fornecida pelo equipamento poderá ser comprometida.

#### **EXTECH INSTRUMENTS**

п

EXTECH

() HOLD REC

ZERO

MODE DC/AC

2

3 4

5 6

# Descrição

#### Descrição do Medidor

- 1. Conexão de sonda
- 2. Display LCD
- 3. Botão HOLD (Reter)
- 4. Botão POWER (Alimentação)
- 5. Botão REC (Registro)
- 6. Botão ZERO
- 7. Botão de MODO DC/AC/SET (Configurar)
- 8. Suporte inclinável e compartimento da bateria na traseira do medidor.
- 9. Botão de Reset
- 10. Jaque do Adaptador de Alimentação DC de 9 V

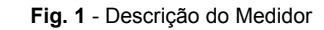

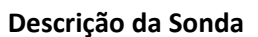

- 1. Cabeça de Sensoriamento da Sonda
- 2. Punho da Sonda
- 3. Cabo da sonda
- 4. Cobertura da Cabeça da Sonda

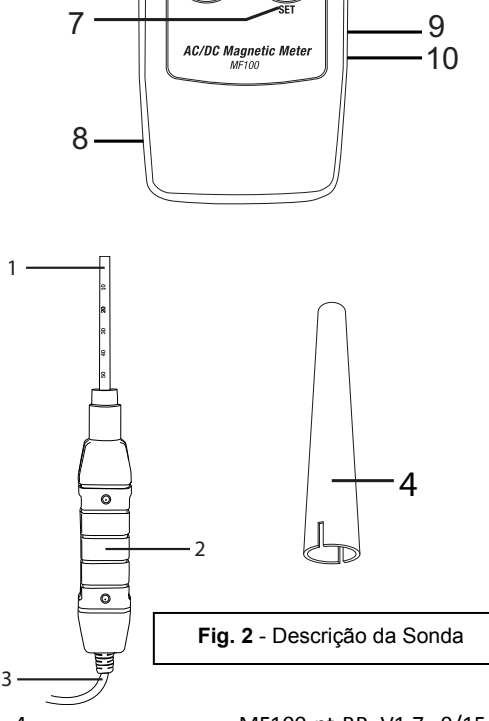

## Descrição do Display

- 1. Indicação de Norte N ou Sul S
- Unidade de medida
  (G para Gause ou mT para milliTesla)
- 3. Informação de campo AC ou DC e resolução
- 4. Leitura magnética

Fig. 3 - Descrição do Display

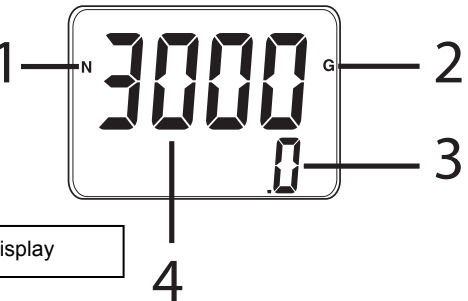

## Descrição dos Botões

- 1. Botão POWER (Alimentação): Pressione e segure para ligar ou desligar o medidor
- 2. Botão HOLD (Reter): Pressione rapidamente para congelar a leitura exibida (o ícone HOLD aparece); outra pressão rápida para retornar a operação normal
- Botão REC (registro): Pressione rapidamente para iniciar o registro das leituras MAX e MIN. Pressões curtas adicionais irão percorrer as leituras MAX e MIN salvas. Pressione e segure para sair desse modo.
- Botão de MODO DC/AC/SET (Configurar): Pressões curtas para percorrer as unidades de medida disponíveis e os modos Norte/Sul. Pressão longa para acessar o menu de Configurações do Usuário
- 5. Botão ZERO: Pressione rapidamente para zerar o display antes de tomar uma leitura

Botão Reset (lado direito do medidor; não mostrado abaixo): Pressione para restaurar o medidor para as condições padrão de fábrica. Se o medidor deixar de responder use o botão de reset para restaurar o medidor.

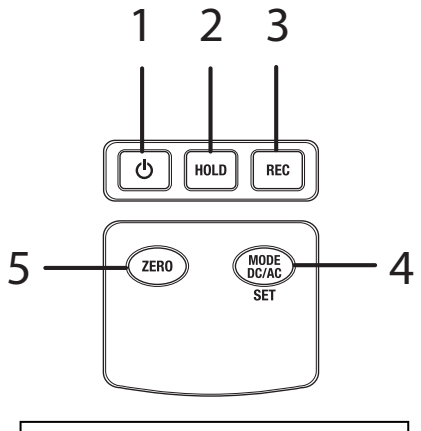

Fig. 4 - Descrição dos Botões

# Operação

## Medição de Campo Magnético AC/DC (CA/CC)

Pressione e segure o botão de Alimentação por 2 segundos no mínimo, para desligar o medidor. Use o botão **MODE** para percorrer as seguintes telas em sequência:

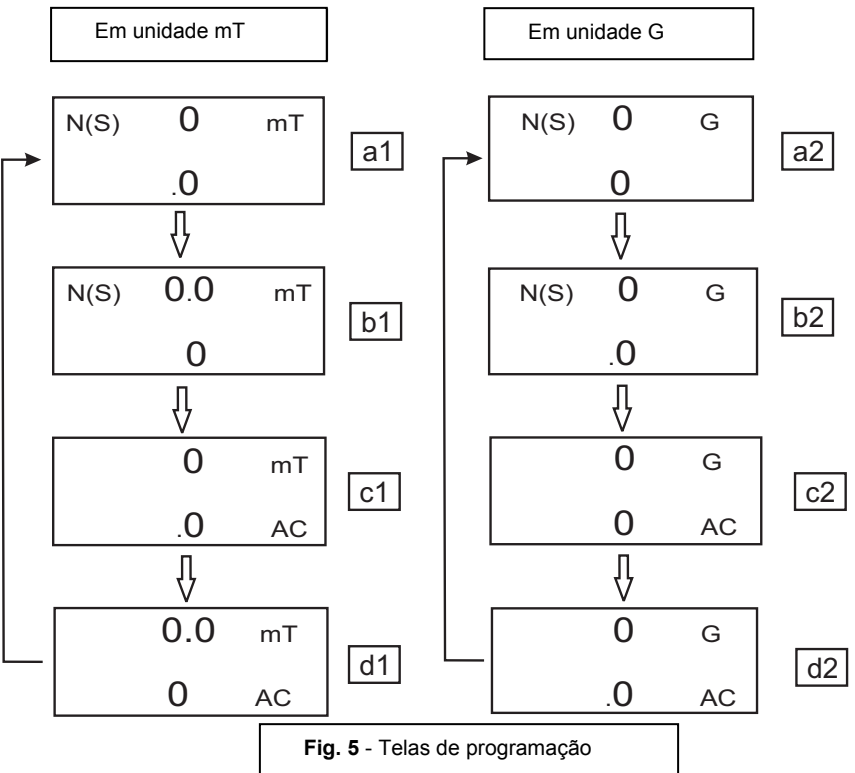

Cada tela representa a resolução para a respectiva unidade de medida:

- tela a1 para medições de resolução 0,1 mT DC
- tela b1 para medições de resolução 0,01 mT DC
- tela c1 para medições de resolução 0,1 mT AC
- tela d1 para medições de resolução 0,01 mT AC
- tela a2 para medições de resolução 1 G DC
- tela b2 tela para medições de resolução 0,1 G DC
- tela c2 para medições de resolução 1 G AC
- tela d2 para medições de resolução 0,1 G AC

Para medições de campo magnético DC, o display irá mostrar o indicador **N** ou o indicador **S**. Para o Pólo Norte, o indicador **N** será mostrado. Da mesma forma, para o Pólo Sul o indicador **S** será mostrado. Para medições de campo magnético AC, o display irá mostrar o indicador **AC** (então os indicadores **N** ou **S** não serão mostrados).

Pressione a cabeça da sonda no material de teste (ver Fig. 6). O display mostrará o valor do campo magnético junto com a unidade de medida (mT = MilliTesla ou G = Gauss) e AC, caso exista um campo AC.

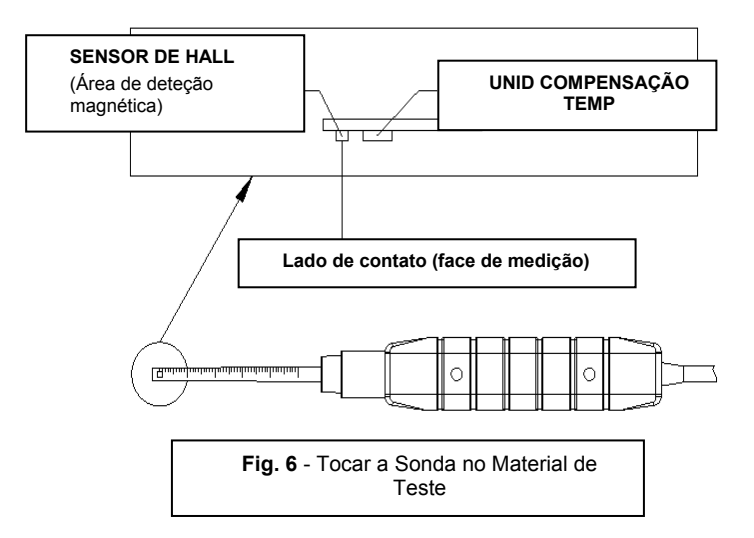

**Nota**: Quando o medidor é ligado, o display poderá mostrar um valor diferente de zero (por causa da interferência ambiental). Antes de tomar uma medida pressione o **botão ZERO** para zerar o display.

## Retenção de Dados

Durante as medições, pressione o botão **HOLD** e o valor medido será retido (o LCD exibirá **HOLD**). Pressione o botão **HOLD** novamente para sair da função de retenção de dados.

## Registro de Dados (Leitura Máxima e Mínima)

Pressione o botão **REC** para iniciar a função de registro de dados. O LCD exibirá **REC**. Pressione o botão **REC** novamente e **REC MAX** junto com a leitura máxima registrada irá aparecer no LCD. Pressione o botão **REC** novamente para exibir o valor mínimo (o LCD exibirá **REC MIN**). Para sair da função de registro de dados, pressione e segure o botão **REC** por dois segundos. O medidor irá retornar ao modo de operação normal.

**Nota:** Ao fazer medições de campo magnético DC enquanto a função **RECORD** está ativa, o usuário não pode mudar de pólo Norte para pólo Sul ou vice-versa.

# Configurações do Usuário

Pressione e segure o botão **SET** por dois segundos para entrar no modo de configurações avançadas. Pressione o botão **SET** para percorrer as três funções principais:

| POFF | Gerenciamento de Desligamento Automático            |
|------|-----------------------------------------------------|
| CLr  | Função de diagnóstico Somente de Fábrica            |
| UNIt | Selecionar as unidades de campo magnético (mT ou G) |

Nota: Após 7 a 10 segundos, o medidor retornará para o modo de funcionamento normal.

## (POFF) Desligamento Automático

O MF100 usa um utilitário de Desligamento Automático para desligar o medidor automaticamente, a fim de conservar a energia da bateria. Esse recurso pode ser ativado ou desativado:

- No modo de Configurações Avançadas, quando o LCD exibe POFF, Pressione o botão REC
- Use os botões de Zero e Mode para selecionar YES (Sim) ou NO (Não)
- Selecionando YES (Sim) ativa o recurso de Desligamento Automático
- Selecionado NO (Não) desabilita o recurso de Desligamento Automático (o usuário terá de desligar manualmente)
- Pressione o botão REC para salvar a configuração

#### (UNIT) Selecionar Unidades de Campo Magnético

No modo de Configurações do Usuário quando o LCD exibe UNIT, pressione o botão REC

- Use o botão ZERO ou MODE para selecionar mT ou G
- Selecione **mT** para unidades milliTesla
- Selecione **G** para unidades de Gauss
- Pressione **REC** para salvar a seleção

#### Função CLR Somente de Fábrica

No modo de Configurações do Usuário e com **CLr** sendo exibido, pressione **REC** para pular essa etapa.

Esse é um utilitário somente de fábrica

## Adaptador de Corrente AC

Esse medidor é normalmente alimentado por uma bateria de 9 V; no entanto está disponível um adaptador de energia 9 V opcional. Ao usar o adaptador, o medidor é permanentemente alimentado e o botão de ligar/desligar é desativado.

# Repor a configuração padrão de fábrica

Se o medidor deixar de responder, pode fazer reset para restaurar os padrões de fábrica.

Abra o compartimento lateral e, com o medidor ligado, pressione o botão de reset.

O medidor irá ser reiniciado e as Configurações do Usuário serão excluídas, sendo redefinido para os padrões de fábrica.

# Substituição da Bateria

Quando o ícone de bateria fraca aparecer no LCD, a bateria deverá ser trocada. Várias horas de leituras precisas são ainda possíveis nessas condições; no entanto as baterias devem ser substituídas o mais rápido possível:

- Remova o parafuso Phillips do compartimento da bateria na parte traseira do medidor.
- Remova a tampa do compartimento e os parafusos e guarde em um local onde não possam ser danificados ou perdidos.
- Substitua a bateria de 9 V, observando a polaridade.
- Recoloque a tampa do compartimento da bateria com o parafuso Phillips.

**Nota:** O medidor também pode obter energia a partir do adaptador de energia DC de 9 V. O medidor ficará permanentemente ligado quando o adaptador é usado (o botão de energia é desativado).

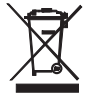

Todos os usuários da UE são legalmente obrigados pela portaria da bateria a retornar todos os baterias usadas nos pontos de recolha em sua comunidade ou onde quer que baterias/acumuladores são vendidos! A eliminação junto com o lixo doméstico é proibida!

# Epecificações

| Circuito                       | Circuito LSI microprocessador com um chip customizado            |                                                                    |                         |  |
|--------------------------------|------------------------------------------------------------------|--------------------------------------------------------------------|-------------------------|--|
| Tamanho do Display (LCD)       | 52 x 38 mm (2,0 x 1,5 in.)                                       |                                                                    |                         |  |
| Unidades de Medição            | mT                                                               |                                                                    | MilliTesla              |  |
|                                | G                                                                |                                                                    | Gauss                   |  |
| Faixa de Medição, DC           | mT                                                               | Faixa 1                                                            | 300,00 mT x 0,01 mT     |  |
|                                |                                                                  | Faixa 2                                                            | 3.000,0 mT x 0,1 mT     |  |
|                                | G                                                                | Faixa 1                                                            | 3.000,0 G x 0,1 G       |  |
|                                |                                                                  | Faixa 2                                                            | 30.000 G x 1 G          |  |
| Faixa de Medição, AC           | mT                                                               | Faixa 1                                                            | 150,00 mT x 0,01 mT     |  |
|                                |                                                                  | Faixa 2                                                            | 1.500,0 mT x 0,1 mT     |  |
|                                | G                                                                | Faixa 1                                                            | 1.500,0 G x 0,1 G       |  |
|                                |                                                                  | Faixa 2                                                            | 15.000 G x 1 G          |  |
| Precisão                       | DC                                                               |                                                                    | ± (5 % leit. + 10 dgt.) |  |
| At 23°C +/- 5°C                | AC                                                               |                                                                    | ± (5 % leit. + 20 dgt.) |  |
| Frequência de Resposta         | Medição de AC: 50 Hz / 60 Hz                                     |                                                                    |                         |  |
| Sensor                         | Sensor de Efe<br>Automática                                      | Sensor de Efeito Hall com Compensação de Temperatura<br>Automática |                         |  |
| Direção do Campo               | Uni-axial                                                        |                                                                    |                         |  |
| Mostrar Tempo de<br>Amostragem | Aprox. 1 segundo                                                 |                                                                    |                         |  |
| Temperatura em Operação        | 0 a 50 °C (32 a 122 °F)                                          |                                                                    |                         |  |
| Umidade de Operação            | Menos de 85 % R.H. (U.R.)                                        |                                                                    |                         |  |
| Fonte de Alimentação           | Bateria de 9 V                                                   |                                                                    |                         |  |
|                                | Universal AC adaptadores incluídos                               |                                                                    |                         |  |
| Consumo de Energia             | Aproximadamente 15 mA DC                                         |                                                                    |                         |  |
| Peso (medidor e sonda)         | 275 g (9,7 oz.)                                                  |                                                                    |                         |  |
| Dimensões                      | Instrumento principal: 198 x 68 x 30 mm (7,80 x 2,67 x 1,18 in.) |                                                                    |                         |  |
|                                | Sonda: 195 x 25 x 19 mm (7,68 x 0,98 x 0,75 in.)                 |                                                                    |                         |  |

## Direitos Autorais © 2015 FLIR Systems, Inc.

Todos os direitos reservados, incluindo o direito de reprodução no todo ou em parte sob qualquer forma.

ISO-9001 Certified

#### www.extech.com